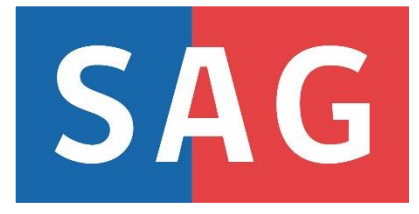

# MANUAL DE USUARIO EXTERNO SISTEMA REGISTRO DE VARIEDADES

2022

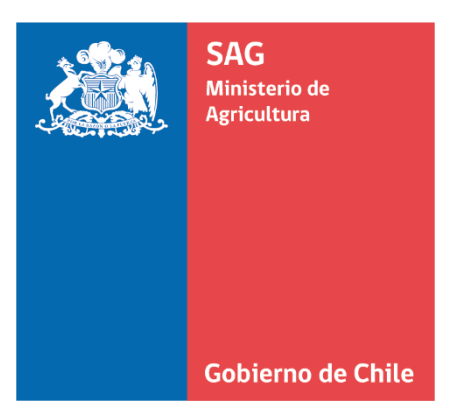

# Tabla de Contenidos

| Ident | tificación del Proyecto                                       | 3  |
|-------|---------------------------------------------------------------|----|
| Intro | ducción                                                       | 3  |
| Prop  | ósito del Documento                                           | 4  |
| 1.    | Ingreso a la plataforma                                       | 4  |
| 1.1   | . Requisitos Iniciales                                        | 4  |
| 1.2   | . Rutas de Acceso                                             | 4  |
| 2.    | Acceso Usuarios Externos al Sistema de Registro de Variedades | 5  |
| 2.1   | . Acceso Usuarios Externos a Plataforma                       | 5  |
| 2.2   | . Ingreso de Nuevo Perfil de Usuario Externo                  | 6  |
| 2.3   | Cambio de Clave de Seguridad                                  | 8  |
| 3.    | Inicio del Sistema de Registro de Variedades                  | 10 |
| 3.1   | . Bienvenida a la plataforma                                  |    |
| 3.2   | Edición de información de contacto                            |    |
| 4.    | Presentación de Módulos                                       | 12 |
| 4.1   | . Solicitudes                                                 |    |
| 4.2   | Pagos                                                         |    |
| 4.3   | Inspecciones                                                  |    |
| 4.4   | Ensayos                                                       | 32 |
| 4.5   | Reportes                                                      | 32 |
| 5.    | Acceso Público                                                |    |

# Identificación del Proyecto

| Proyecto             | "Manual de Usuario Externo Sistema Registro de Variedades"                                                                                                    |
|----------------------|----------------------------------------------------------------------------------------------------|
| División Solicitante | División de Protección Agrícola-Forestal y Semillas. Departamento de Plantas y<br>Semillas. Subdepartamento de Biotecnología, Control y Registro de Plantas y<br>Semillas. Sección Registro de Variedades. |

# Introducción

El siguiente documento está dirigido a obtentores, propietarios, representantes, mantenedores y comerciantes de variedades vegetales que deseen comenzar el proceso de inscripción de una variedad en el Registro de Variedades Protegidas (RVP). Fue diseñado para proporcionar ayuda y explicar en forma clara, y en algunos casos mediante imágenes, el funcionamiento de las diferentes opciones y funcionalidades que ofrece el Sistema de Registro de Variedades.

Uno de los objetivos fundamentales de esta guía, es facilitar la tarea de conocimiento, uso y aprendizaje de la plataforma a los usuarios. Además, contiene información acerca de todas las operaciones para los roles presentes en el programa, otorgando una visión completa de la utilización de la plataforma a nivel básico, explicando con detalle el funcionamiento de las opciones disponibles en la aplicación.

# Propósito del Documento

El propósito de este manual, es documentar detalladamente las funcionalidades de la plataforma y los módulos del "Sistema de Registro de Variedades".

# 1. Ingreso a la plataforma

#### 1.1. Requisitos Iniciales

Los navegadores con los cuales se garantiza un óptimo funcionamiento del sistema son los siguientes:

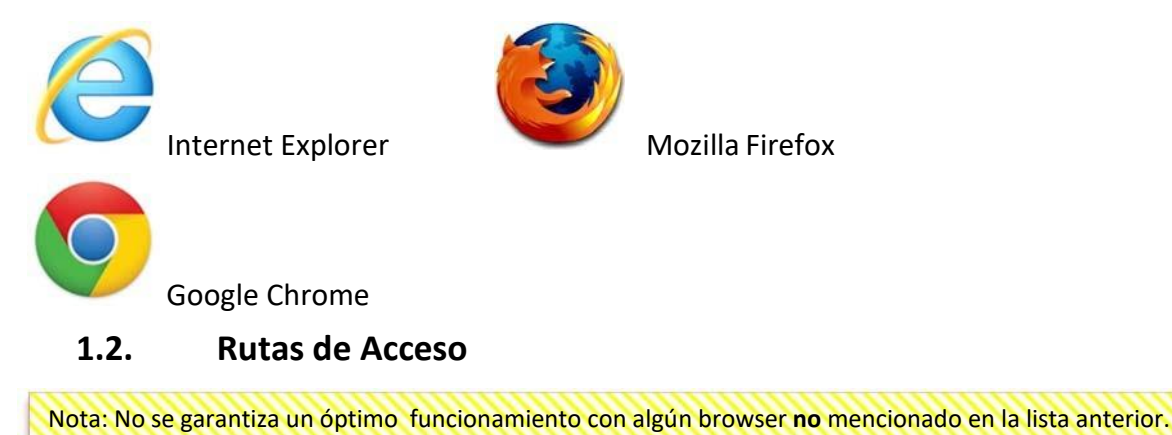

Para ingresar a la plataforma del Sistema de Registro de Variedades, se debe digitar la siguiente dirección en la barra de direcciones del navegador utilizado.

https://registrovariedades.sag.gob.cl/

Nota: Se recomienda grabar la dirección en favoritos, para facilitar futuros accesos.

# 2. Acceso Usuarios Externos al Sistema de Registro de Variedades

#### 2.1. Acceso Usuarios Externos a Plataforma

Para ingresar al sistema de Registro de Variedades debe acceder por la ruta de acceso del sistema (<u>https://registrovariedades.sag.gob.cl</u>). Los usuarios deben identificarse para acceder a las funcionalidades del sistema, pueden hacerlo por dos vías:

- Ingreso mediante clave única, la que se debe solicitar en el Registro Civil o,

- Ingreso del Usuario mediante C.I/Rut de quién o quiénes representen a la variedad en el país (propietario, empresa, representante, etc.) y con una clave de seguridad otorgada por la Sección de Registro de Variedades y así comenzar con el flujo de ingreso de las solicitudes de inscripción.

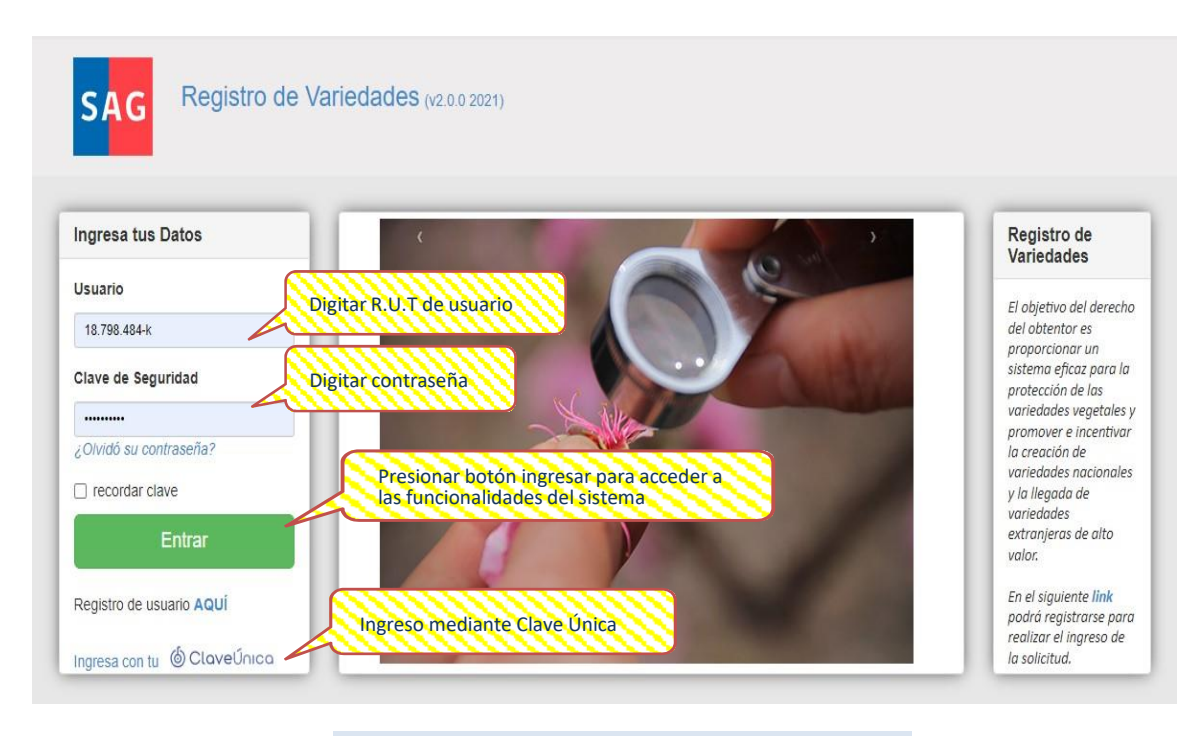

Página pública.

#### Ingreso de Nuevo Perfil de Usuario Externo 2.2.

En caso de que no esté registrado su Rol Único Tributario, en la página de inicio deberá seleccionar alguno de los siguientes enlaces para ingresar sus datos en el sistema.

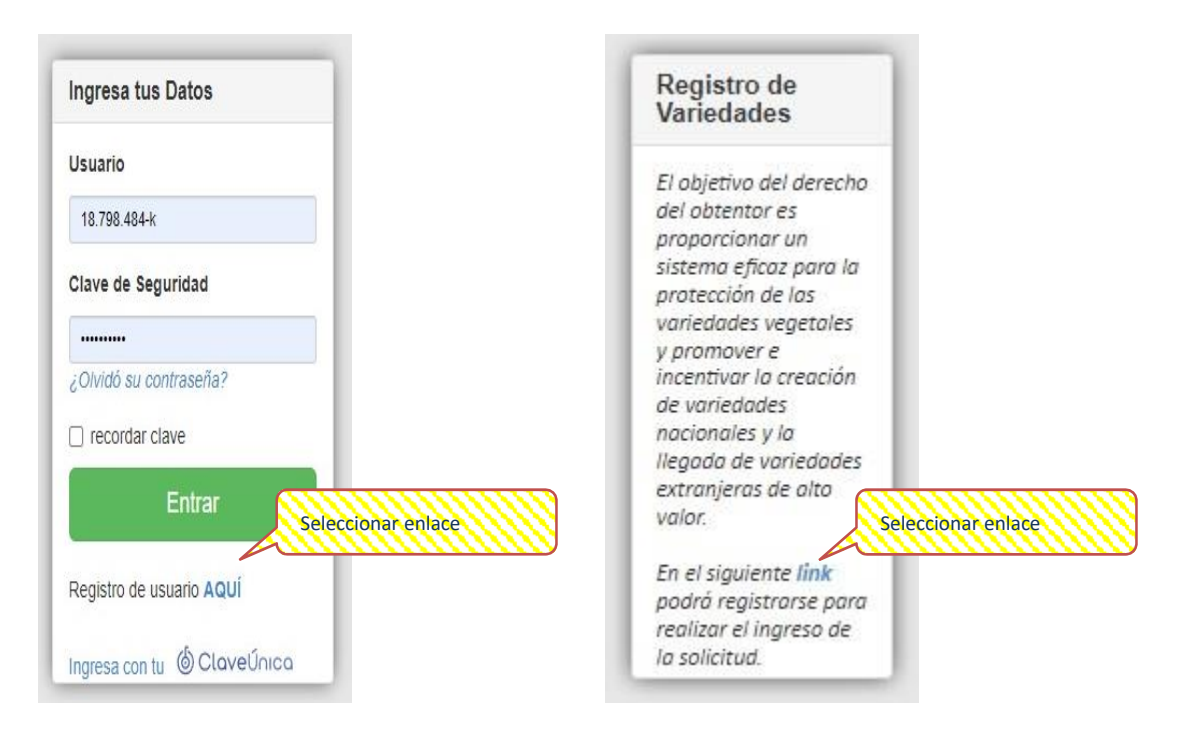

Donde tendrá la opción de registrarse como:

|                                                                  | sona natural.                |                                           |              |                                                       |  |
|------------------------------------------------------------------|------------------------------|-------------------------------------------|--------------|-------------------------------------------------------|--|
| SAG                                                              | Registro de Va               | ariedades (v2.0.0 202                     | 1)           |                                                       |  |
|                                                                  |                              |                                           |              |                                                       |  |
| uevo R                                                           | legistro de U                | suario                                    |              |                                                       |  |
| Todos los cam                                                    | pos acompañados con <u>u</u> | n (*) son obligatorios.                   |              |                                                       |  |
|                                                                  |                              | Perfil de persona r                       | natural      |                                                       |  |
| Persona                                                          | Natural   Jurídica C         | 2                                         |              |                                                       |  |
|                                                                  |                              |                                           |              |                                                       |  |
| * Nombres                                                        |                              | * Apellido Paterno                        |              | * Apellido Materno                                    |  |
|                                                                  |                              |                                           |              |                                                       |  |
| * Rut                                                            | RUT Ej: 12345678-K           | * Correo Electrónico                      |              | Fecha Nacimiento                                      |  |
| * Rut<br>* Región                                                | RUT Ej: 12345678-K           | * Correo Electrónico<br>Provincia         | Seleccione 🗸 | Fecha Nacimiento                                      |  |
| * Rut<br>* Región<br>*Dirección                                  | RUT EJ: 12345678-K           | * Correo Electrónico<br>Provincia         | Seleccione V | Fecha Nacimiento<br>Teléfono Fijo                     |  |
| * Rut<br>* Región<br>*Dirección<br>Dirección<br>Postal           | RUT EJ: 12345678-K           | * Correo Electrónico<br>Provincia         | Seleccione   | Fecha Nacimiento<br>Teléfono Fijo<br>* Teléfono Móvil |  |
| * Rut<br>* Región<br>*Dirección<br>Dirección<br>Postal<br>Género | RUT EJ: 12345678-K           | * Correo Electrónico Provincia Femenino O | Seleccione   | Fecha Nacimiento<br>Teléfono Fijo<br>* Teléfono Móvil |  |

| • Persona jurídica.                                                          |                       |
|------------------------------------------------------------------------------|-----------------------|
| SAG Registro de Variedades (v2.0                                             | 3.0 2021)             |
| luevo Registro de Usuario                                                    |                       |
| Todos los campos acompañados con un (*) son<br>Perfi                         | I de persona jurídica |
| Persona Natural O Jurídica 🖲                                                 |                       |
| Datos de la empresa                                                          |                       |
| * Rut RUT Ej: 12.345.678-K * Razón Social<br>* Región Seleccione V Provincia | Seleccione            |
| *Dirección                                                                   |                       |
| Postal "Teléfono                                                             |                       |
| Fijo                                                                         | ución de la empresa   |
| * Seleccionar archivo                                                        |                       |
|                                                                              |                       |

La información solicitada es la siguiente:

Persona natural:

- RUT
  - Nombres y Apellidos •
  - Correo electrónico
  - Fecha de nacimiento •
  - . Teléfonos
  - Región •
  - Provincia
  - Dirección
- Persona jurídica:
  - RUT
  - Razón Social
  - Región
  - . Provincia
  - Dirección
  - . Dirección Postal
  - Teléfono fijo •
  - Documento de constitución de empresa .

### 2.3. Cambio de Clave de Seguridad

Cuando los datos ingresados son erróneos, el sistema despliega un mensaje indicando que el R.U.T o Clave de seguridad no coinciden, entonces el usuario deberá comunicarse con el administrador para que realice laverificación de los parámetros de acceso.

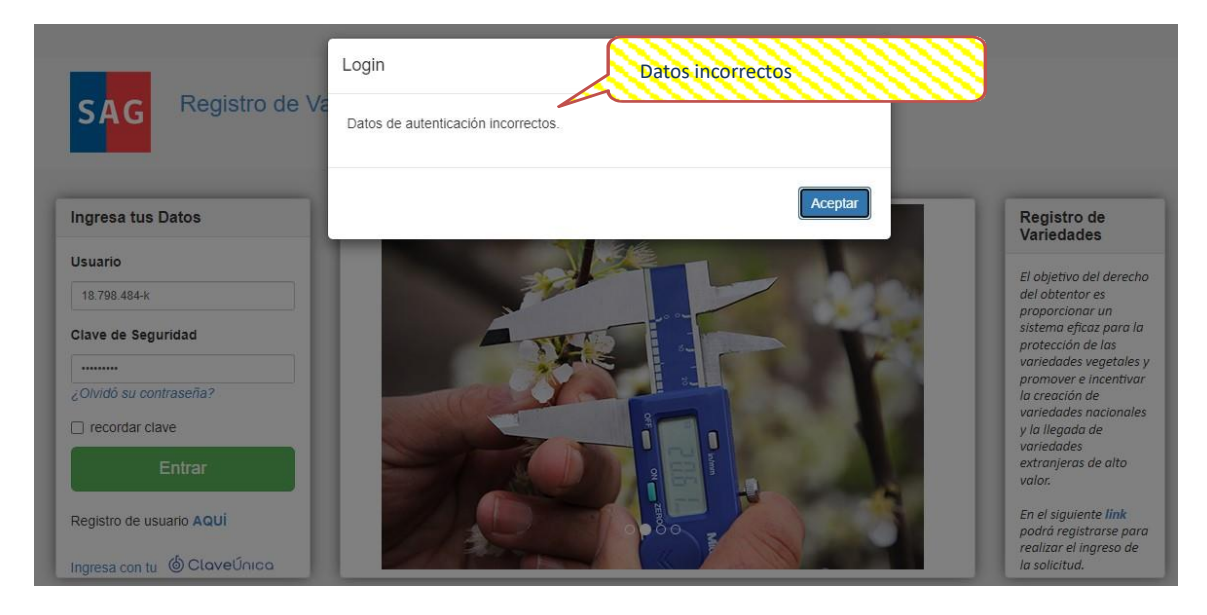

O podrá realizar un cambio de la clave de seguridad por sí mismo.

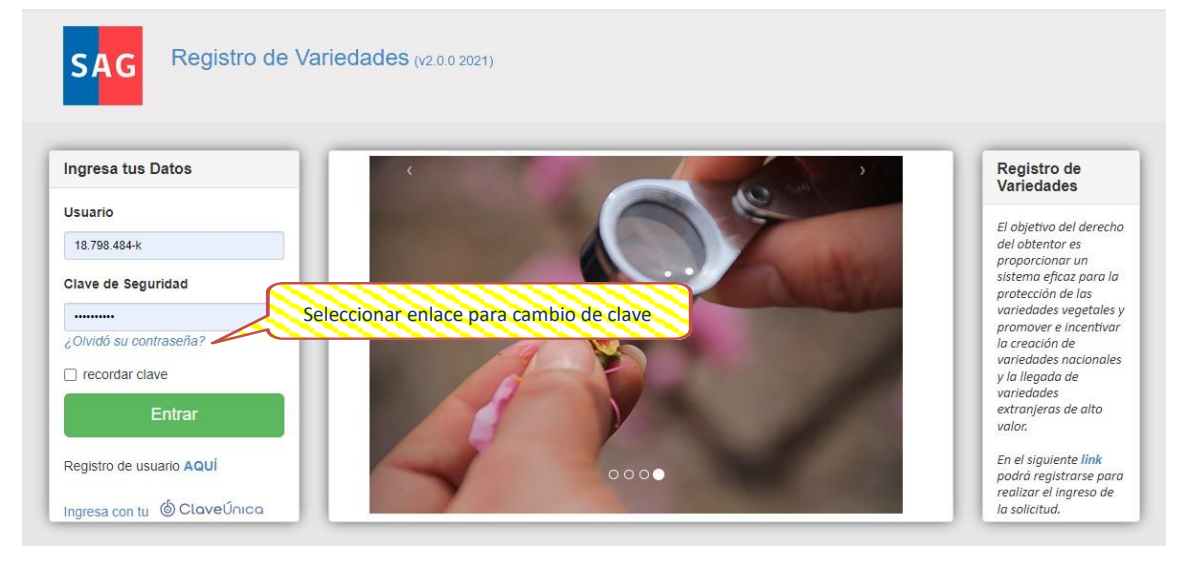

Donde solo se solicitará ingresar el Usuario para proceder al cambio.

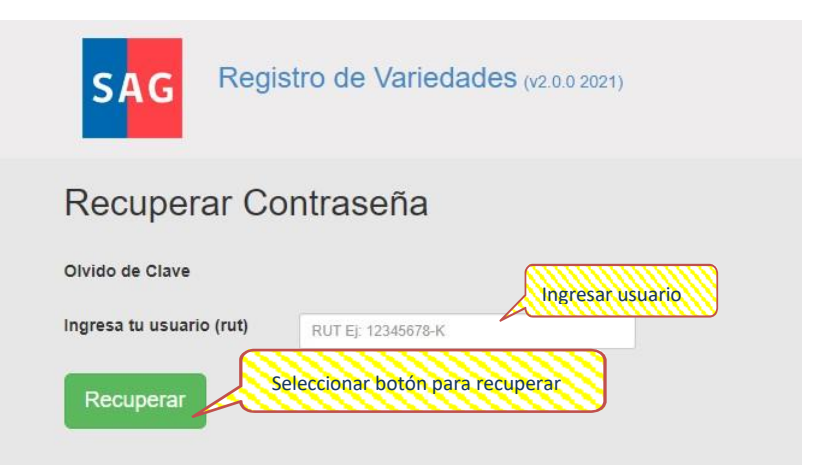

Que enviará automáticamente un correo a la dirección electrónica vinculada con el usuario para obtener una nueva clave de acceso temporal.

|                      |                            | Recuperar Contraseña                                                        | ×  |
|----------------------|----------------------------|-----------------------------------------------------------------------------|----|
| SAG                  | Registro de Va             | Se ha enviado su nueva contraseña al correo alejandro.saavedra@ug.uchile.cl |    |
| Recupera             | r Contrasef                | Revisar bandeja de entrada o correo<br>no deseado con la clave temporal     | ar |
| ingresa tu usuario ( | ( <b>rut)</b> 18.798.484-k |                                                                             |    |
| Recuperar            |                            |                                                                             |    |

Esto permitirá el cambio permanente de la clave de seguridad a una de su elección.

| Cambiar Contraseña Antes de Ingresar al sistema debe cambiar su contraseña. Contraseña Actual Contraseña Nueva                             | SAG Registro de Variedades (v2.0.0 2                     | 021)                      |
|----------------------------------------------------------------------------------------------------|----------------------------------------------------------|---------------------------|
| Antes de ingresar al sistema debe cambiar su contraseña.<br>Contraseña Actual Ingresar clave temporal y<br>una clave de seguridad<br>nueva | Cambiar Contraseña                                       |                           |
| Contraseña Actual Ingresar clave temporal y una clave de seguridad<br>Contraseña Nueva Indre de seguridad                                  | Antes de ingresar al sistema debe cambiar su contraseña. |                           |
| Contraseña Nueva                                                                                                    | Contraseña Actual                                        | Ingresar clave temporal y |
|                                                                                                    | Contraseña Nueva                                         | nueva 🔰                   |
| Confirme Contraseña                                                                                                    | Confirme Contraseña                                      |                           |

## 3. Inicio del Sistema de Registro de Variedades

#### 3.1. Bienvenida a la plataforma

Cuando el usuario haya ingresado sus credenciales correctamente, se mostrará una página de inicio, el cual contiene en la esquina superior derecha el nombre del perfil al que hemos ingresado.

| SAG           | Reg              | istro d     | e Varied | ades          | <b>6</b> (v2.0.0 2021 | )                  |                   | Nombr       | re y Ape              | llido de    | el Usuari | o del         |  |
|---------------|------------------|-------------|----------|---------------|-----------------------|--------------------|-------------------|-------------|-----------------------|-------------|-----------|---------------|--|
| Listado       | o de So          | olicitu     | Ides     |               |                       |                    |                   |             |                       |             |           |               |  |
| Búsqueda      | i de Solicitud   | les         |          |               |                       |                    |                   |             |                       |             |           |               |  |
| Especie       |                  | Sel         | eccione  | ~             | Denom. V              | ariedad            |                   |             | Mantenedor Seleccione |             |           |               |  |
| Tipo Prote    | cción            | Sel         | eccione  | ~             | Represen              | tante              |                   |             |                       |             |           |               |  |
| Fecha Ingr    | eso              | Desc        | e        |               |                       | Hasta              |                   |             | Día M                 | es Año      |           |               |  |
| Fecha Inso    | ripción          | Desc        | e 🔳      |               |                       | Hasta              |                   |             | Día M                 | es Año      | В         | uscar Limpiar |  |
| Resultado     | de Búsqueo       | da Soliciti | ıdes     |               |                       |                    |                   |             |                       |             |           |               |  |
| N°<br>Ingreso | Fecha<br>Ingreso | Cód.<br>RVP | Especie  | Deno<br>Varie | ominación<br>edad     | Tipo<br>Protección | Fecha<br>Inscrip. | Solicitante | Pago<br>Inscrip.      | Pago<br>DHE | Relación  | Acciones      |  |
|               |                  |             |          |               |                       |                    |                   |             |                       |             |           |               |  |
|               |                  |             |          |               |                       |                    |                   |             |                       |             |           |               |  |

#### **3.2.** Edición de información de contacto

Una vez que haya accedido al sistema podrá verificar sus datos personales y solicitar al administrador cambios si así lo desea. En caso de querer volver a la página principal, tan solo debe presionar el Botón de Salir que se encuentra bajo su nombre.

| Listado de S         | olicitude | is. |             |         |   | <br>       |          |     |           |              | r al hatán 6 |
|----------------------|-----------|-----|-------------|---------|---|------------|----------|-----|-----------|--------------|--------------|
| Listado de C         | ononuuuu  | .5  |             |         |   |            |          |     |           | redirigirá a | la página in |
| Búsqueda de Solicitu | ides      |     |             |         |   |            |          |     |           |              |              |
| Especie              | Seleccion | e   | V Denom. V  | ariedad |   | Mantenedor | Seleccio | one |           | ~            |              |
| Tipo Protección      | Seleccion | e   | ~ Represent | tante   |   |            |          |     |           |              |              |
| Fecha Ingreso        | Desde     |     |             | Hasta   | = | Día Mes    | Año      |     |           |              |              |
| Fecha Inscripción    | Desde     | =   |             | Hasta   |   | Día Mes    | Año      | В   | iscar Lin | npiar        |              |

Al seleccionar el botón de Mis Datos, podemos ver la siguiente información de contacto que podrá ser modificada por el administrador si así se solicita.

La información visualizada en Mis Datos es la siguiente:

- Nombres y Apellidos
- RUT
- Correo electrónico
- Fecha de nacimiento
- Región
- Provincia
- Dirección
- Teléfonos

| Mis D               | atos                      |                               |              |                     |              |
|---------------------|---------------------------|-------------------------------|--------------|---------------------|--------------|
| * Nombres           |                           | * Apellido Paterno            |              | * Apellido Materno  |              |
| * Rut               |                           | * Correo Electrónico          |              | Fecha Nacimiento    |              |
| * Región            | Metropolitana de Santiago | <ul> <li>Provincia</li> </ul> | Seleccione 🗸 | * Oficina Sectorial | Seleccione V |
| *Dirección          |                           |                               |              | Teléfono Fijo       |              |
| Dirección<br>Postal |                           |                               |              | * Teléfono Móvil    |              |
| Género              | Masculino 👘               | Femenino 🔘                    |              |                     |              |

# 4. Presentación de Módulos

Al costado superior izquierdo de la página se muestra la lista de módulos que cada tipo de usuario podrá ver y/o ejecutar. A continuación, se describe los menús que presenta el sistema y que dependerá del tipo de perfil que tenga el usuario.

 Usuarios Externos: Los usuarios externos, son usuarios que no pertenecen al Servicio Agrícola y Ganadero que a través del sistema de registro de variedades pueden ver las solicitudes e informe general asociadas a un R.U.T. específico.

#### 4.1. Solicitudes

Al desplegar el menú encontramos las siguientes opciones:

- Listado Solicitudes: Permite ver el listado de las solicitudes ingresadas y su detalle.
- <u>Nueva Solicitud:</u> Permite ingresar nuevas solicitudes.
- <u>Ver Licencias</u>: Permite Crear y Gestionar Autorizaciones de Multiplicación y Reproducción de Variedades Protegidas.

| Nueva Solicitud<br>Ver Licencias                            | SAG             | Regi                              | istro d     | e Vari                 | eda | ades            | (v2.0.0 2021  | )     |  |
|-------------------------------------------------------------|-----------------|-----------------------------------|-------------|------------------------|-----|-----------------|---------------|-------|--|
| presionar el Botón d<br>icitudes se despliega<br>3 opciones | un menú<br>Jeda | de Solicitud                      | olicitu     | Ides                   |     |                 |               |       |  |
|                                                             | Especie         |                                   | Sel         | ec <mark>c</mark> ione | ~   | Denom. Variedad |               |       |  |
|                                                             | Tipo Protec     | ción                              | Seleccione  |                        |     |                 | Representante |       |  |
|                                                             | Fecha Ingre     | echa Ingreso                      |             | e                      | Ħ   |                 |               | Hasta |  |
|                                                             | Fecha Inscr     | ripción                           | Desd        | e                      |     |                 |               | Hasta |  |
|                                                             |                 | Resultado de Búsqueda Solicitudes |             |                        |     |                 |               |       |  |
|                                                             | Resultado       | de Búsqued                        | la Solicitu | ıdes                   |     |                 |               |       |  |

#### Nueva solicitud:

Al seleccionar una Nueva Solicitud se tendrán tres opciones que el solicitante podrá ingresar en el Sistema, para realizar una solicitud en el Registro de Variedades Protegidas, se debe seleccionar la de RVP.

|     |                                      | Manu Toro 👻                                                      |
|-----|--------------------------------------|------------------------------------------------------------------|
| SAG | Registro de Variedades (v2.0.0.2021) |                                                                  |
|     | Seleccione tipo de Solicitud         | Seleccionar Continuar<br>para ingresar la Solicitud<br>Continuar |

Se mostrará una pantalla donde se tendrán que completar 8 ítems para Enviar la solicitud a pago. Si la solicitud no se encuentra lista para Enviar puede Guardarse y continuar completando la información en otro momento.

Si no se quiere continuar con el ingreso de una solicitud o entro por equivocación con el botón de Volver se podrá regresar a la página de Solicitudes.

Los campos marcados con (\*) son obligatorios para poder Enviar la solicitud.

| greso de Solicitud                                       |                 |                                        |
|----------------------------------------------------------|-----------------|----------------------------------------|
| odos los campos acompañados con un (*) son obligatorios. |                 |                                        |
| ntecedentes de la Variedad                               |                 |                                        |
| Intecedentes del Obtentor                                |                 |                                        |
| ntecedentes del Propietario                              |                 |                                        |
| echa de Inicio de Comercialización de la Variedad        | ser completados |                                        |
| etalle de Otras Solicitudes Presentadas en el Extranjero | por el usuario  |                                        |
| Reivindicación de Prioridad                              |                 |                                        |
| luestra Representativa                                   |                 | Enviar a pago, para<br>comenzar con la |
| Ptros Documentos                                         |                 | tramitación de la solici               |

Lo primero que se encontrará dentro de los 8 ítems será Antecedentes de la Variedad, dentro del cual se deberá completar cada recuadro, la descripción varietal y un cuestionario técnico.

La información obligatoria (\*) y voluntaria a completar:

- Nombre Común Especie
- Nombre científico (Especie)
- Descripción Varietal
- Denominación propuesta
- Referencia de obtentor
- País de origen de la variedad
- Nombre comercial asociado a la variedad
- Cuestionario técnico

| Información de la Especi                              | e                             | P                      | specie que permitirá acceder a c<br>escripción Varietal | completar la                                              |
|-------------------------------------------------------|-------------------------------|------------------------|---------------------------------------------------------|-----------------------------------------------------------|
| * Nombre Común Especie                                | * Nombre Científico (Especie) | Descripción Varietal   |                                                         |                                                           |
| VID 🗸                                                 | VITIS SPP.                    |                        |                                                         |                                                           |
| Información de la Varieda<br>* Denominación Propuesta | ad<br>Referencia de Obter     | itor                   | * País de Origen de la Variedad                         | Obligatoriamente                                          |
|                                                       |                               |                        | Seleccione V                                            | seleccionar<br>Denominación y Pai<br>origen de la especie |
| Denominación Aprobada                                 | Nombre Comercial A            | Asociado a la Variedad | Código UPOV<br>VITIS                                    |                                                           |
| Cuestionario Técnico                                  |                               |                        |                                                         |                                                           |

La pauta de la descripción varietal deberá tener todos los caracteres con una nota seleccionada para poder continuar con el proceso.

| SAG Registro de Varied                                     | ades (v2.0.0 20   | 21)                                          |                    |
|------------------------------------------------------------|-------------------|----------------------------------------------|--------------------|
| SAS<br>Restances<br>Celebarres de l'Alle                   |                   | PAUTA OFICIAL<br>Descripción Varietal<br>VID |                    |
| 1. época de desborre (QN)                                  |                   |                                              |                    |
| muy temprana                                               | (1)               | 0                                            | Completar la selec |
| temprana                                                   | (3)               |                                              | de notas en cada   |
| media                                                      | (5)               |                                              |                    |
| tardía                                                     | (7)               |                                              | Caracter para con  |
| 2. Pámpano apertura de la punta (QN)                       | (9)               |                                              |                    |
| cerrada                                                    | (1)               | D                                            |                    |
| ligeramente abierto                                        | (2)               |                                              |                    |
| semi abierta                                               | (3)               |                                              |                    |
| muy abierta                                                | (4)               |                                              |                    |
| completamente abierta                                      | (5)               | U                                            |                    |
| <ol> <li>Pámpano pelos postrados en la punta (Q</li> </ol> | N)                |                                              |                    |
| 4. Pámpano pigmentación antociánica de lo                  | s pelos postrado  | s en la punta (QN)                           |                    |
| 5. Pámpano pelos erectos en la punta (QN)                  |                   |                                              |                    |
| 6. Hoja joven color del haz del limbo (PQ)                 |                   |                                              |                    |
| 7. Hoja joven pelos postrados entre las nerv               | aduras principale | es del envés del limbo (QN)                  |                    |
| 8. Hoja joven pelos erectos sobre las nerva                | duras principales | del envés del limbo (QN)                     |                    |
| 9. Sarmiento porte (antes de ser entutorado                | ) (QN)            |                                              |                    |
| 10. Sarmiento color de la cara dorsal del en               | trenudo (QN)      |                                              |                    |

El cuestionario técnico deberá ser completado en su totalidad, desde el punto 1 al punto 5 de este.

| Información de la Variedad        |                                                                            | Completar los 5 punto                                        |
|-----------------------------------|----------------------------------------------------------------------------|--------------------------------------------------------------|
| 1 Información Sobre el Método (   | e Obtención y la Reproducción de la Variedad                               | del cuestionario                                             |
| 2 Línea Introducida               |                                                                            |                                                              |
| 3 Variedades Similares            |                                                                            |                                                              |
| 4 Información Complementaria      |                                                                            |                                                              |
| 5 Información sobre el material v | egetal que deberá ser examinado o presentado para ser examinado.           |                                                              |
| ver                               | A                                                                          | Guardar                                                      |
|                                   | Deben completar<br>detalladamente cada ítem,<br>especialmente el método de | Luego de completar,<br>seleccionar Guardar para<br>continuar |

El segundo de los 8 ítems que se encontrará en esta opción se trata acerca de los Antecedentes del Obtentor de la solicitud.

Si se da el caso de que el usuario del R.U.T. asociado a la cuenta de la plataforma sea el Obtentor, solo debe marcar la opción Si y continuar al siguiente ítem.

• Obtentor persona natural:

| No     No                                                | ientor                                                      |                                         |
|----------------------------------------------------------|-------------------------------------------------------------|-----------------------------------------|
| egar Obtentor                                            |                                                             |                                         |
| Persona Natural 🖲                                        | Jurídica O                                                  | i se trata<br>cor natural<br>d jurídica |
|                                                          |                                                             |                                         |
|                                                          |                                                             |                                         |
| Persona Natural                                          |                                                             |                                         |
| * Nombres                                                | * Apellidos                                                 | Rut                                     |
| * Nombres                                                | * Apellidos<br>Región                                       | Rut<br>* Dirección                      |
| * Nombres  * País Seleccione                             | * Apellidos<br>Región<br>Seleccione V                       | Rut<br>* Dirección                      |
| * Nombres  * Nombres  * País Seleccione Dirección Postal | * Apellidos<br>Región<br>Seleccione V<br>Correo Electrónico | Rut<br>* Dirección<br>Teléfono          |

Obtentor persona jurídica:

| Persona Natural O                       | Jurídica 🖲       |                            |  |
|-----------------------------------------|------------------|----------------------------|--|
| 'ersona Jurídica                        |                  |                            |  |
| * Nombre de la Empresa y/o Razón Social | RUT Jurídico     | Teléfono de la Empresa     |  |
| * Dirección                             | Dirección Postal | Correo Electrónico Empresa |  |
| * País                                  | Región           |                            |  |

\* En caso de existir más de un obtentor natural o jurídico, se podrán ingresar todos, uno a uno.

El tercer ítem trata de los Antecedentes del Propietario de la solicitud.

Si el obtentor es el/la misma persona/entidad que el propietario no será necesario volver a añadir los antecedentes y podrá continuar con el siguiente ítem.

Propietario persona natural:

| Persona Natural 🖲 | natural o una      | antidad     |  |
|-------------------|--------------------|-------------|--|
|                   | Junuica            | Chudu       |  |
|                   | Vended             |             |  |
| ersona Natural    |                    |             |  |
|                   |                    |             |  |
| * Nombres         | * Apellidos        | RUT         |  |
| * País            | Región             | * Dirección |  |
| Seleccione 🗸      | Seleccione 🗸       |             |  |
| Dirección Postal  | Correo Electrónico | Teléfono    |  |
|                   |                    |             |  |

Propietario persona jurídica:

| Agregar Propietario        |              |                  |   |                            |     |
|----------------------------|--------------|------------------|---|----------------------------|-----|
| Persona Natu               | ral O Ju     | ırídica 🖲        |   |                            |     |
|                            |              |                  |   |                            | = 1 |
| Persona Jurídica           |              |                  |   |                            |     |
| * Nombre de la Empresa y/o | Razón Social | RUT Jurídico     |   | Teléfono Empresa           |     |
| * Dirección                |              | Dirección Postal |   | Correo Electrónico Empresa |     |
| * País                     |              | Región           |   |                            |     |
| Seleccione                 | *            | Seleccione       | * |                            |     |
|                            |              |                  |   |                            |     |

El cuarto ítem recopilará la información de la primera comercialización de la variedad. Si la variedad ha sido comercializada tanto en Chile como en el extranjero, puede ingresar ambas fechas. Si la variedad no ha sido comercializada dentro del país ni en el extranjero, deberá dejar el ítem en blanco y continuar.

| ormación de la Comerc                      | ializacion de la Variedad                             |                                      | y/o extranjero                                       |
|--------------------------------------------|-------------------------------------------------------|--------------------------------------|------------------------------------------------------|
| ¿La variedad ha sido comerciali<br>Si O No | zada? Sí, cuando la variedad<br>ha sido comercializad | la                                   |                                                      |
| ¿La variedad ha sido comerciali            | zada en Chile o en el Extranjero?                     | 🛛 Extranjero                         | Si fue en el extranjero,<br>seleccionar fecha y país |
| Fecha Comercialización <<br>Chile          | seleccionar Chile y la<br>fecha                       | Fecha Comercialización<br>Extranjero | * País de Comercialización<br>Seleccione V           |
| Documentos de Come                         | rcialización                                          | Ē                                    |                                                      |
| Seleccionar archivo                        | Agregar el documento                                  |                                      |                                                      |

El quinto ítem solicitará la información de otras solicitudes presentadas en el extranjero con respecto a la variedad solicitante.

Puede ingresar una o más solicitudes presentadas en el extranjero de forma independiente. Si la variedad no ha sido presentada en el extranjero podrá continuar con el siguiente ítem.

| * Tipo Registro              |                    | * País                | * Deno                              | ominación de la variedad | * Número de solicitud del p | vaís                             |
|------------------------------|--------------------|-----------------------|-------------------------------------|--------------------------|-----------------------------|----------------------------------|
| Seleccione<br>Fecha presenta | ción/inscripción   | Seleccione<br>* Estad | o de la Solicitud                   | Fecha d                  | e término de la protección  | Completar con<br>información sol |
|                              |                    |                       |                                     |                          |                             |                                  |
| Certificado de               | e Inscripcion en e | Extranjero            | gregar archivo del<br>ertificado de |                          |                             |                                  |
| Colocolonar a                | Agregar            |                       | nscripción en el<br>extranjero      |                          |                             |                                  |
|                              |                    | _                     |                                     |                          |                             |                                  |

El sexto ítem trata sobre la reivindicación de prioridad.

| Si 🔿 No                                                          |                       |                      |    |  |
|------------------------------------------------------------------|-----------------------|----------------------|----|--|
| País                                                             | Fecha de la solicitud | Completar con la     |    |  |
| Seleccione V                                                     | 1                     | intormación solicita | da |  |
|                                                                  |                       |                      |    |  |
|                                                                  |                       |                      |    |  |
| Certificado de Solicitud presenta                                | do en el extraniero   |                      |    |  |
| Certificado de Solicitud presenta<br>Seleccionar archivo         | do en el extranjero   |                      |    |  |
| Certificado de Solicitud presenta<br>Seleccionar archivo Agregar | do en el extranjero   |                      |    |  |
| Certificado de Solicitud presenta<br>Seleccionar archivo Agregar | do en el extranjero   |                      |    |  |

En el séptimo ítem se deberá completar donde se encuentra la Muestra Representativa. Se desplegará una lista de Mantenedores creados con anterioridad por los administradores donde se deberá seleccionar uno.

| Mantenedor                      | Seleccionar un              | Region del Ma              | ntenedor Nuevo     | Mantenedor                      | un Mantenedor     |
|---------------------------------|-----------------------------|----------------------------|--------------------|---------------------------------|-------------------|
| Seleccione 🗸                    | Mantenedor de la lista      |                            |                    | si no                           | se encuentra en l |
| Responsable Técnico de          | el Ensayo (RTE)             | <b>y</b>                   |                    |                                 | T                 |
| * Nombre del RTE                | * Correo Electrónico        | * Teléfono                 | * Región           |                                 |                   |
|                                 |                             |                            | Seleccione         | ~                               |                   |
| nsayo                           |                             |                            |                    |                                 |                   |
| /ariedades de referencia 1      |                             | Variedades de referencia 2 |                    |                                 |                   |
| /ariedades de referencia 3      |                             | i.                         |                    |                                 |                   |
|                                 |                             |                            |                    |                                 |                   |
|                                 |                             |                            |                    |                                 |                   |
| Muestra Representativa          |                             |                            | Ingresar la cantid | ad de muestra                   |                   |
| * Cantidad (Debe presentar al m | nenos 0) * Unidad de Medida |                            | de medida y adju   | ntar, su unidad<br>ntar el mapa |                   |
| oundad (bobo procental ann      |                             |                            |                    |                                 |                   |
| 0                               | Seleccione                  | ~                          | con la ubicación   |                                 |                   |

Si el mantenedor no existe en el listado, debe enviar un correo electrónico solicitando la creación del nuevo mantenedor con la información especificada en la imagen, este estará sujeto a verificación física por parte del Servicio Agrícola y Ganadero.

| * Región                                                                              | Seleccione Región        | <ul> <li>Comuna</li> </ul> | Seleccione | ~                                                   |
|---------------------------------------------------------------------------------------|--------------------------|----------------------------|------------|-----------------------------------------------------|
| * Nombre Mantenedor                                                                   |                          | * Dirección                |            |                                                     |
| * Estado                                                                              | Pendiente 🗸              | Fecha Término de Vige      | encia 🗮    |                                                     |
| Datos de Resoluciór                                                                   | 1                        |                            |            |                                                     |
| N° Resolución                                                                         |                          | Fecha Resolución           |            | Enviar toda la información                          |
| Resolución                                                                            | Seleccionar archivo Agre | gar                        |            | requerida para solicitar la<br>creación de un nuevo |
|                                                                                       |                          |                            |            | mantenedor                                          |
| Responsable Técnic                                                                    | o del Ensayo (RTE)       |                            |            |                                                     |
| * Nombre del RTE                                                                      |                          | * Correo Electrónico       | * Teléfono |                                                     |
|                                                                                       |                          |                            |            |                                                     |
|                                                                                       |                          |                            |            |                                                     |
| Contacto Adicional 1                                                                  |                          |                            |            |                                                     |
| Contacto Adicional 1<br>Nombre del Contacto 1                                         |                          | Correo Electrónico         | Teléfono   |                                                     |
| Contacto Adicional 1<br>Nombre del Contacto 1                                         |                          | Correo Electrónico         | Teléfono   |                                                     |
| Contacto Adicional 1 Nombre del Contacto 1 Contacto Adicional 2                       | 2                        | Correo Electrónico         | Teléfono   |                                                     |
| Contacto Adicional 1 Nombre del Contacto 1 Contacto Adicional 2 Nombre del Contacto 2 | 2                        | Correo Electrónico         | Teléfono   |                                                     |
| Contacto Adicional 1 Nombre del Contacto 1 Contacto Adicional 2 Nombre del Contacto 2 | 2                        | Correo Electrónico         | Teléfono   |                                                     |
| Contacto Adicional 1 Nombre del Contacto 1 Contacto Adicional 2 Nombre del Contacto 2 | 2                        | Correo Electrónico         | Teléfono   |                                                     |
| Contacto Adicional 1 Nombre del Contacto 1 Contacto Adicional 2 Nombre del Contacto 2 | 2                        | Correo Electrónico         | Teléfono   | Guardar Cancelar                                    |

Finalmente, el octavo ítem requerirá que se adjunten todos los documentos necesarios para aceptar la solicitud a trámite.

| poder,                   | }        |          |
|--------------------------|----------|----------|
| ad y otros<br>consideren |          |          |
| licitud                  | )        |          |
|                          |          |          |
|                          | olicitud | Diicitud |

Por último, se podrá Enviar la solicitud a pagar las tasas de inscripción y a revisión por parte de la Sección de Registro de Variedades Protegidas.

| ngreso de Solicitud                          |               |  |
|----------------------------------------------|---------------|--|
| fodos los campos acompañados con un (*) son  | obligatorios. |  |
| Antecedentes de la Variedad                  |               |  |
| Antecedentes del Obtentor                    |               |  |
| Antecedentes del Propietario                 |               |  |
| Fecha de Inicio de Comercialización de la Va | riedad        |  |
| Detalle de Otras Solicitudes Presentadas en  | el Extranjero |  |
| Reivindicación de Prioridad                  |               |  |
| /uestra Representativa                       |               |  |
| Dtros Documentos                             |               |  |
|                                              |               |  |

- . Listado solicitudes: En la grilla de solicitudes mostrará un resumen de las solicitudes que fueron ingresadas por medio del sistema, siempre y cuando el solicitante haya enviado la solicitud a verificación documental. Tendrán la opción de filtrar el listado de solicitudes con los siguientes criterios de búsqueda:
  - Especie.
  - Denominación de la variedad. .
  - Mantenedor
  - Tipo de protección .
  - Representante
  - Fecha ingreso
  - Fecha inscripción •
  - O buscar sin filtros

Esto servirá para encontrar solicitudes específicas. A simple vista contarán con la siguiente información:

- N º Ingreso .
- Fecha de Ingreso
- Código RVP
- . Especie
- Denominación Variedad
- Tipo de Protección .
- Fecha inscripción .
- . Solicitante
- Pago Inscripción
- Pago DHE
- Acciones

Listado de Solicitudes

| ipo Protecc               | ión         | Selec   | cione 🗸                          | Denom. Varied                        | lad        |                    | M           | antenedor | Seleccione |              | Donde pode   | mos filtrar para     |
|---------------------------|-------------|---------|----------------------------------|--------------------------------------|------------|--------------------|-------------|-----------|------------|--------------|--------------|----------------------|
| echa Ingres               | 0           | Desde   | <b></b>                          |                                      | Hasta      | <b></b>            |             | Día Mes   | Año        |              | incontrar sc | incitudes especifica |
| echa Inscrij              | pción       | Desde   |                                  |                                      | Hasta      | <b></b>            |             | Día Mes   | Año        | Busca        | r Limpiar    |                      |
| Resultado d<br>Iostrar 10 | le Búsqueda | os Cód. | Opción c<br>50 solicit<br>página | le mostrar 10, 2<br>tudes en la misi | 20 o<br>na | Fecha              |             | Радо      | Buscar: Ir | ngrese texto |              |                      |
| Ingreso                   | Ingreso     | RVP II  | Especie                          | Variedad                             | Protección | Inscrip.           | Solicitante | Inscrip.  | DHE        | Relación     | Acciones     |                      |
| RVP - 2351                | 25/02/2022  | 1268    | CIRUELO                          | DGN2019                              | Guardado   | Sin<br>Información | Manu Toro   | Si        | No         |              | t c          |                      |
| RVP - 2622                | 14/09/2021  | 1365    | NARANJO                          | CITRICOM 001                         | En Trámite | Sin<br>Información | Manu Toro   | Si        | No         |              |              |                      |
| RVP - 2379                | 26/10/2020  |         | KIWI                             |                                      | Guardado   | Sin<br>Información | Manu Toro   | No        | No         | Info         | ormación re  | sumida de cada       |
| RVP - 2 <mark>4</mark> 49 | 25/01/2021  |         | MORA                             |                                      | En Trámite | Sin<br>Información | Manu Toro   | Si        | No <       | soli         | citud        |                      |
| RVP - 2474                | 22/06/2021  | 000     | QUINOA                           | PRUEBA<br>CAPACITACION               | Provisoria | Sin<br>Información | Manu Toro   | No        | No         |              | Baob         |                      |
| RVP - 2507                | 06/05/2021  |         | ALMENDRO                         |                                      | Guardado   | Sin<br>Información | Manu Toro   | No        | No         |              | 10           |                      |
| RVP - 2508                | 06/05/2021  |         | ALMENDRO                         |                                      | Guardado   | Sin<br>Información | Manu Toro   | No        | No         |              | <b>a</b> 6   |                      |
| RVP - 2568                | 08/07/2021  |         | LILIUM                           |                                      | Guardado   | Sin<br>Información | Manu Toro   | No        | No         |              | â c          |                      |
| RVP - 2616                | 09/09/2021  |         | NECTARINO                        |                                      | Anulada    | Sin<br>Información | Manu Toro   | Si        | No         |              | 408          |                      |
|                           |             |         | . Summer                         |                                      |            | Sin                | Manu Tara   | No        | No         |              |              |                      |

En el ítem de acciones podrán realizar varias acciones tales como:

- Licenciar solicitud
- Imprimir solicitud
- Ver solicitud
- Archivos solicitud
- Eliminar solicitud
- Editar solicitud

| N⁰<br>Ingreso ↓î | Fecha<br>Ingreso | Cód.<br>RVP | Especie 🏦 | Denominación<br>Variedad | Tipo<br>Protección | Fecha<br>Inscrip.  | Soli | citante 🗦         | Pago<br>Inscrip.        | Pago<br>DHE II    | Relación | Acciones |
|------------------|------------------|-------------|-----------|--------------------------|--------------------|--------------------|------|-------------------|-------------------------|-------------------|----------|----------|
| RVP - 2474       | 22/06/2021       | 000         | QUINOA    | PRUEBA<br>CAPACITACION   | Provisoria         | Sin<br>Información | Man  | u Toro            | No                      | No                |          |          |
| RVP - 2507       | 22/03/2022       |             | QUINOA    |                          | Guardado           | Sin<br>Información | Man  | u Toro            | No                      | No                |          | â c      |
| RVP - 2616       | 09/09/2021       |             | QUINOA    | PRUEBA                   | Anulada            | Sin<br>Información | Ма   | Selecci<br>encont | onando un<br>raremos al | icono<br>Iguna de | las      | 405      |
| 4                | No.              |             | 10        |                          |                    |                    | í (  | accion            | es posible              | MM                | <u> </u> | ù        |

Detalladamente se observará así:

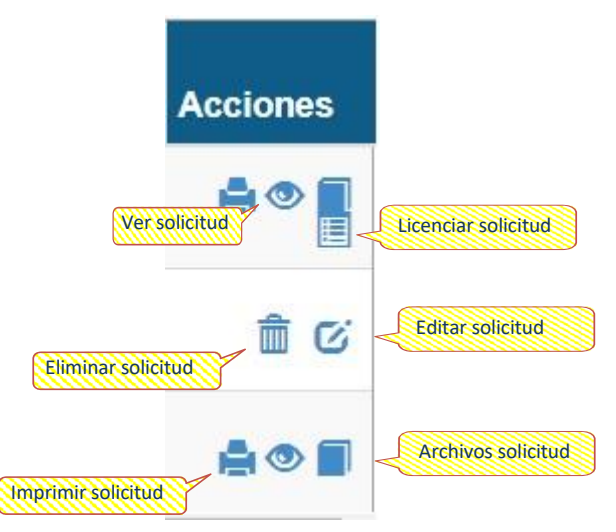

Ver la solicitud, implicará entrar en la solicitud y ver la información que hemos completado con anterioridad a excepción de 2 nuevos ítems "Datos Fecha" e "Historial de inspecciones" los cuales completarán los inspectores y administradores del Registro de Variedades Protegidas.

| Datos Fecha                 | Datos Fecha                                 |
|-----------------------------|---------------------------------------------|
| Antecedentes (              | de la Variedad                              |
| Antecedentes I              | Representante                               |
| Antecedentes (              | del Obtentor                                |
| Antecedentes of             | del Propietario                             |
| <sup>=</sup> echa Inicio de | Comercialización de la Variedad             |
| Detalle de Otra             | is Solicitudes Presentadas en el Extranjero |
| Reivindicación              | de Prioridad                                |
| Muestra Repre               | sentativa                                   |
| Otros Documer               | ntos                                        |

Al seleccionar el botón de Datos Fecha encontrará la información de la solicitud como:

- Estado de examen de DHE
- Carta de Publicación
- Inscripción provisoria
- Nº Resolución Provisoria
- Inscripción Definitiva
- Nº Resolución Definitiva
- Término de Protección
- Nº Resolución Caducidad
- Nº Resolución Prórroga

|                               |                              | Etapa en la que se     |                                                        |                                         |                            |
|-------------------------------|------------------------------|------------------------|--------------------------------------------------------|-----------------------------------------|----------------------------|
|                               | Estado de examen DHE         | encuentra la solicitud |                                                        |                                         |                            |
|                               | Ciclo de Evaluación          | Esta variedad se encu  | entra licenciada. Observa                              | ición                                   |                            |
|                               | DHE 2                        |                        | Fecha ca                                               | arta de                                 |                            |
|                               | Carta de Publicación         |                        | publicac                                               | ión                                     |                            |
|                               | Observación                  |                        | Carta de Publicación                                   | Fecha de Publicación D.O                | Fecha de<br>publicación en |
|                               | Facha da Timbra da Davatatia | No. of Contract        | 15/06/2021                                             | 22/06/2021                              | Diario Oficial             |
|                               | 14/09/2021                   | 300/2021               | G                                                      | enera Extracto de Publicación. Extracto |                            |
| ino oposición<br>ario oficial | Inscripción Provisoria       | Nº Expediente SAG      |                                                        |                                         | · I · ·                    |
|                               | N° de Inscripción            | Fecha de Inscripción   | N° de Sesión                                           | Fecha de Sesión                         |                            |
|                               | 87/18                        | 02/01/2019             | 143                                                    | 02/01/2019                              |                            |
|                               | Resolución Provisoria        |                        | Toda la información con<br>a la inscripción provisoria | respecto                                |                            |
|                               | N° de Resolución             | Fecha de Resolución    | Archivo Resolución                                     |                                         |                            |
|                               | 3529/2019                    | 12/06/2019             |                                                        |                                         |                            |
|                               | Inscripción Definitiva       |                        |                                                        |                                         |                            |
|                               | N° de Sesión                 | Fecha de Sesión        | Información inscripción d                              | lefinitiva                              |                            |
|                               | 137                          | 01/04/2021             |                                                        |                                         |                            |
|                               | Resolución Definitiva        |                        |                                                        |                                         |                            |
|                               | N° de Resolución             | Fecha de Resolución    | Archivo Resolución                                     | Seleccionado la lupa se podrá           |                            |
|                               | 1974/2021                    | 24/06/2021             | Q.¥                                                    | descargar la resolución                 |                            |
|                               | Término de Protección        |                        |                                                        | definitiva de la solicitud              | <b>&gt;</b>                |
|                               | Documentos                   | Ensayos                | Definitiva                                             |                                         |                            |
| ción de                       | 01/06/2021                   | 08/06/2021             | 24/06/2039                                             |                                         |                            |
| de<br>ión                     | Resolución Caducidad         |                        |                                                        |                                         |                            |
|                               | N° de Resolución             | Fecha de Resolución    | A Información do co                                    | ducidad da                              |                            |
|                               | Motivo de Caducidad          | Fecha de Caducidad     | la solicitud                                           |                                         |                            |
|                               | Seleccione                   |                        |                                                        |                                         |                            |
|                               | Observación                  |                        |                                                        |                                         |                            |
|                               | Observación Caducidad        |                        |                                                        |                                         |                            |
|                               | Resolución Prorroga          |                        |                                                        |                                         |                            |
|                               | Motivo de Prórroga           | Fecha de Resolución    | Archivo Resolución                                     | Información de resolución de            |                            |
|                               |                              |                        |                                                        |                                         |                            |

El segundo y nuevo ítem que podrán visualizar en Ver Solicitud es el Historial de Inspecciones realizado en la variedad. Donde encontrarán todas las inspecciones o verificaciones de muestra representativas realizadas en la solicitud con un detalle para observar o generar un archivo para imprimir.

|          | Mostrar 3  | ✓ registros                    |                  | Buscar: Ingrese texto |                |
|----------|------------|--------------------------------|------------------|-----------------------|----------------|
|          | Folio      | Fecha Inspección               | Tarea Realizada  | Acción                | Imprimir o ver |
|          | 1          | 23/06/2021                     | Inspección y VMR |                       | inspección     |
| eInforme |            |                                | No se realiza    |                       | ۲              |
|          | 4655       | 11/01/2022                     | Inspección y VMR |                       | <b>4</b> •     |
|          | Fecha de l | a<br>e un total de 3 registros | $\wedge$         |                       | 1              |

En el icono Eliminar Solicitud, tal como dice el botón es la acción que se realizará.

Al seleccionar el icono Imprimir se generará un archivo PDF con toda la información que fue ingresada al crear la Nueva Solicitud.

El icono de Editar Solicitud solo aparecerá en caso de que la solicitud no haya sido enviada a revisión documental y aún se encuentre en estado "Guardada" para continuar incorporando información.

En el siguiente icono se encontrarán los archivos adjuntos dentro de la solicitud que aparecerán de la siguiente forma.

| SAG Registro de Variedad                 | les (v2.0.0 2021)                                       |
|------------------------------------------|---------------------------------------------------------|
| Documentación Solicitud                  |                                                         |
| Archivo                                  | Enlace Descarga                                         |
| Título                                   | Titulo-2474.pdf                                         |
| Certificado Encontramos<br>descarga de t | la opción de<br>fulo; certificado, Certificado-2474.pdf |
| Resolución Definitiva                    | finitiva y provisoria ResDefinitiva-Sol-2474.pdf        |
| Resolución Prorroga                      | ResProrroga-Sol-2474.pdf                                |

El icono de licenciar una solicitud solo aparecerá en caso de que la solicitud se encuentre en Tipo de Protección Provisoria o Definitiva que permitirá generar una autorización de multiplicación y reproducción de la variedad protegida en un formato predeterminado, lo cual enviará automáticamente un correo al licenciado, con un Nº de folio único.

| ntecedentes de la Variedad                 |                    |                                             |                        |                                                   |
|--------------------------------------------|--------------------|---------------------------------------------|------------------------|---------------------------------------------------|
| ariedad                                    | Especie            |                                             |                        |                                                   |
| PRUEBA CAPACITACION                        | QUINOA             |                                             | Antecedente            | es                                                |
| úmero de Registro                          | Fecha de Registro  |                                             | variedad               |                                                   |
| 87/18                                      | 02/01/2019         |                                             | Variedad               |                                                   |
| ropietario                                 | Folio              |                                             |                        |                                                   |
| PACIFIC BERRIES LLC .                      |                    |                                             | 8                      |                                                   |
| Autorización                               |                    |                                             |                        |                                                   |
| * Nombre Autorizado                        | * Rut              |                                             |                        |                                                   |
| * Penión                                   | * Provincia        |                                             | * Comuna               | Información de a quien se                         |
| Seleccione                                 | Seleccione         | ~                                           | Seleccione             |                                                   |
| Direccion                                  | Correo Electrónico |                                             |                        | -                                                 |
| Para: Producir Dultiplic Importar Exportar | ar 🗌 Reproducir    | <ul> <li>Ofertar</li> <li>Vender</li> </ul> | 🗆 Distribuir           |                                                   |
| Especies Agrícolas                         |                    |                                             |                        |                                                   |
| Superficie Autorizada                      | Producción de S    | Semillas Estimada                           |                        | Cantidad de superficie y<br>producción autorizada |
| Número de Etiquetas Autorizadas            | Facha Inicio Aut   | orización                                   | Fecha Fin Autorización |                                                   |
| Tasta                                      | 11/03/2022         | =                                           | 11/03/2022             | -                                                 |
|                                            |                    |                                             |                        |                                                   |
| Volver                                     |                    |                                             |                        | Genera                                            |
|                                            |                    |                                             |                        |                                                   |

Dentro del menú de solicitudes tenemos el último ítem:

• Ver Licencias: En este apartado se podrán gestionar las licencias ya generadas. Se podrá editar, borrar o imprimir licencias generadas como también generar un Excel con un reporte de todas las licencias creadas por el perfil.

| Busqueda de Solicituo                                                     | es                                                            |                                                                        |                    |                                         |                                                  |                                                                                 |                                    |                     |                                            |
|---------------------------------------------------------------------------|---------------------------------------------------------------|------------------------------------------------------------------------|--------------------|-----------------------------------------|--------------------------------------------------|---------------------------------------------------------------------------------|------------------------------------|---------------------|--------------------------------------------|
| Especie                                                                   | Seleccione                                                    | ×                                                                      | Denom.             | . Variedad                              |                                                  | Mantenedor                                                                      | Seleccione                         | ~                   | 1                                          |
| Tipo Protección                                                           | Seleccione                                                    | ~                                                                      | Repres             | entante                                 |                                                  |                                                                                 |                                    |                     | L                                          |
| Fecha Ingreso                                                             | Desde                                                         |                                                                        |                    | Hasta                                   | *                                                | Día Mes                                                                         | Año                                | Filtrar cri         | terios de búsqueda                         |
| echa Inscripción                                                          | Desde                                                         |                                                                        |                    | Hasta                                   |                                                  | Día Mes                                                                         | Апо                                | de licenci          | ias                                        |
| nicio Autorización                                                        | Desde                                                         |                                                                        |                    | Hasta                                   |                                                  | Día Mes                                                                         | Año                                |                     |                                            |
| lermino Autorización                                                      | Desde                                                         |                                                                        |                    | Hasta                                   |                                                  | Día Mes                                                                         | Año Bus                            | car Limpiar         | 1                                          |
| Resultado de Búsqueo<br>1ostrar 10 	✔ regi                                | la Licencias<br>stros                                         |                                                                        |                    |                                         |                                                  |                                                                                 | Buscar: Ingrese text               | 0                   |                                            |
| Resultado de Búsquer<br>Iostrar 10 🗸 regis<br>Nº Folio Es                 | ta Licencias<br>stros<br>pecie                                | Variedad                                                               | ţ                  | Representante                           | Autorizado                                       | Región Autoriza                                                                 | Buscar: Ingrese lext               | D                   | Imprimir, editar                           |
| Resultado de Búsquer<br>Mostrar 10 v regis<br>Nº Folio Es<br>1 Ql         | la Licencias<br>stros<br><b>pecie</b>                         | Variedad<br>PRUEBA<br>CAPACITAC                                        | 1.<br>CION         | Representante<br>Manu Toro              | Autorizado<br>ALEJANDRO                          | Región Autoriza<br>Metropolitana de<br>Santiago                                 | Buscar: Ingrese lext               | 0                   | Imprimir, editar<br>o eliminar<br>licencia |
| Resultado de Búsquee<br>Iostrar 10 V regis<br>Nº Folio Es<br>1 Ql<br>2 Ql | ta Licencias<br>stros<br>pecie<br>JINOA<br>JINOA              | Variedad<br>PRUEBA<br>CAPACITAC<br>PRUEBA<br>CAPACITAC                 | ¶<br>NOIC          | Representante<br>Manu Toro<br>Manu Toro | Autorizado<br>ALEJANDRO<br>ALEJANDRO<br>SAAVEDRA | Región Autoriza<br>Metropolitana de<br>Santiago<br>Metropolitana de<br>Santiago | Buscar. Ingrese text               | 0<br>L C m<br>L C m | Imprimir, edita<br>o eliminar<br>licencia  |
| tesultado de Búsques<br>lostrar 10 V regis<br>Nº Folio Es<br>1 Ql<br>2 Ql | la Licencias<br>stros<br>pecie<br>JINOA<br>JINOA<br>Detalle c | Variedad<br>PRUEBA<br>CAPACITAC<br>PRUEBA<br>CAPACITAC<br>de las licen | 17<br>CION<br>CIAS | Representante<br>Manu Toro<br>Manu Toro | Autorizado<br>ALEJANDRO<br>ALEJANDRO<br>SAAVEDRA | Región Autoriza<br>Metropolitana de<br>Santiago<br>Metropolitana de<br>Santiago | Buscar. Ingrese text ado  Acciones |                     | Imprimir, edita<br>o eliminar<br>licencia  |

**creadas** 

que ya fue explicado en este manual.

#### 4.2. Pagos

Al desplegar el menú de pagos, se encontrarán 3 ítems:

| Solicitudes - | Pagos +                              | Inspecciones -                            | Ensayos <del>-</del>             | Reportes-                            |
|---------------|--------------------------------------|-------------------------------------------|----------------------------------|--------------------------------------|
|               | Pago Solio<br>Ver Pagos<br>Pago Ensa | ayo                                       | SAG                              | Registro de Variedades (v2.0.0 2021) |
|               |                                      | Al presionar el Boto<br>despliega un menú | ón de Pagos se<br>con 3 opciones |                                      |

• <u>Pago solicitud</u>: En este ítem se podrá realizar el pago inscripción, DHE, mantención, otros o DHE adicional sin realizar una solicitud de SPS a los funcionarios de la Sección Registro de Variedades.

| Pago                                        |                                                                                                   |            | Primero se debe se | eleccionar |                         |
|---------------------------------------------|---------------------------------------------------------------------------------------------------|------------|--------------------|------------|-------------------------|
| (*) Tipo de Pago                            | Seleccione Tipo de F                                                                              | Pago 🗸 🗸 < | procionar al icana | do luno    | Campos son Obligatorios |
| Descripción del Pago<br>Solicitudes Pendien | Seleccione Tipo de F<br>Inscripción<br>DHE<br>Mantención<br>Otros<br>DHE Adicional<br>tes de Pago | ago        | ()                 |            |                         |
| Solicitudes Penulen                         | les de Payo                                                                                       |            |                    |            |                         |
|                                             |                                                                                                   |            |                    |            |                         |

Una vez presionado el icono de la lupa se desplegará las solicitudes que se podrán pagar en ese ítem como la información que se deberá completar para realizar un pago en línea.

| Pago                                 |                                                  |                                                                  |                                |                                              |                          |                                                      |                                                                                                  |                                     |
|--------------------------------------|--------------------------------------------------|------------------------------------------------------------------|--------------------------------|----------------------------------------------|--------------------------|------------------------------------------------------|--------------------------------------------------------------------------------------------------|-------------------------------------|
| (*) Tipo de Pa                       | ago                                              | Inscripción                                                      | ~                              |                                              | ripcion                  | (*) Can                                              | npos son Obligatorios                                                                            |                                     |
| (*) Fecha de I                       | Pago                                             | 24/03/2022                                                       |                                | Seleccionar la fecha en                      | la que                   | (CORE) N° de                                         | Boleta o Código Co                                                                               |                                     |
| *) Monto refe                        | erencial (\$)                                    | 383.205                                                          |                                | realizará<br>(*) Monto (UTM)                 |                          | 6.9                                                  |                                                                                                  |                                     |
| JTM se<br>rá<br>Solicitud            | les Pendiente                                    | Seleccionar Arch                                                 | nivo Agregar                   |                                              |                          | Limpiar Pag                                          | ar presencial Pagar Onlin<br>Seleccionar pa<br>redirigir a port                                  | ie<br>ago online pi<br>tal de pagos |
| JTM se<br>rá<br>Solicitud<br>Mostrar | les Pendiente:                                   | Seleccionar Arch<br>s de Pago de Ins<br>stros                    | nivo Agregar                   | Pogeniana ión Maria dad                      | Call situate             | Limpiar Pag<br>Buscar                                | Seleccionar par<br>redirigir a port                                                              | ne<br>ago online pa<br>tal de pagos |
| Solicitud<br>Mostrar                 | les Pendiente<br>10 v regi<br>Nº Ingreso<br>2474 | Seleccionar Arch s de Pago de Ins stros Cód. RVP 000             | Agregar<br>Agregar             | Denominación Variedad                        | Solicitante<br>Manu Toro | Limpiar Pag<br>Buscar<br>Fecha Ingreso<br>2021-06-22 | Pagar Onlin<br>Seleccionar pa<br>redirigir a port                                                | ie<br>igo online p<br>tal de pagos  |
| Solicitud<br>Mostrar                 | les Pendiente<br>10 v regi<br>Nº Ingreso<br>2474 | Seleccionar Arch<br>s de Pago de Ins<br>stros<br>Cód. RVP<br>000 | acripción<br>Especie<br>QUINOA | Denominación Variedad<br>PRUEBA CAPACITACION | Solicitante Manu Toro    | Limpiar Pag<br>Buscar<br>Fecha Ingreso<br>2021-06-22 | ar presencial Pagar Onlin<br>Seleccionar pa<br>redirigir a port<br>Tipo Protección<br>Provisoria | ne<br>ago online p.<br>tal de pagos |

Servicio Agrícola y Ganadero

En el caso de que el pago no quiera ser realizado en línea y se haya solicitado una SPS puede ingresar la información del pago con el botón de Pago presencial.

| P                             | °ago                  |                          |                                                       |                                     |                                            |             |                                                                                          |                                                                                                   |                                       |
|-------------------------------|-----------------------|--------------------------|-------------------------------------------------------|-------------------------------------|--------------------------------------------|-------------|------------------------------------------------------------------------------------------|---------------------------------------------------------------------------------------------------|---------------------------------------|
| (*)                           | Tipo de Pago          |                          | Inscripción                                           | Ŷ                                   | Pago de in                                 | scripción   | (*) Can                                                                                  | npos son Obligatorios                                                                             | Ingresar número de                    |
| (*)                           | Fecha de Pago         |                          | 24/03/2022                                            |                                     | Seleccionar la fecha<br>se realizó el pago | en la que   | CORE) N° de                                                                              | Boleta o Código Co                                                                                | boleta, factura o SPS                 |
| (2)                           | Monto referen         | int (C)                  | 292 205                                               |                                     | (*) Monto (UTM)                            |             | 6.9                                                                                      |                                                                                                   |                                       |
|                               | monto referen         | hai (9)                  | 363.200                                               |                                     |                                            |             |                                                                                          |                                                                                                   |                                       |
| or de la UT<br>ompletará      | M se                  |                          | Seleccionar Arch                                      | ivo Agregar                         |                                            |             | Limpiar                                                                                  | gar presencial Pagar (                                                                            | Online                                |
| or de la UT<br>ompletará<br>s | M se<br>Solicitudes   | Pendientes               | Seleccionar Arch                                      | ivo Agregar                         |                                            |             | Limpiar Pa                                                                               | gar presencial Pagar of<br>eccionar pago prezi                                                    | Online<br>sencial para                |
| or de la UT<br>ompletará      | M se<br>Solicitudes I | Pendientes               | Seleccionar Arch<br>de Pago de Ins                    | nivo Agregar                        |                                            |             | Limpiar Pa                                                                               | gar presencial Pagar o<br>leccionar pago pre-<br>gistrar esta informa<br>tema                     | Online<br>Sencial para<br>ación en el |
| or de la UT<br>ompletară<br>S | Mostrar 10            | Pendientes regis Ingreso | Seleccionar Arch<br>de Pago de Ins<br>ros<br>Cód. RVP | ivo Agregar<br>ccripción<br>Especie | Denominación Variedad                      | Solicitante | Limpiar Pa<br>Se<br>Se<br>Se<br>Se<br>Se<br>Se<br>Se<br>Se<br>Se<br>Se<br>Se<br>Se<br>Se | gar presencial Pagar of<br>leccionar pago pres<br>gistrar esta informa<br>tema<br>Tipo Protección | Online<br>sencial para<br>ación en el |

 <u>Ver pagos</u>: En este ítem se podrá visualizar la información previa ingresada de los pagos. Lo primero es seleccionar el tipo de pago y presionar el botón de buscar para arrojar la lista de solicitudes pagadas.

| Búsqueda de Pagos                                                            |                                         |                      |                          | 6                              |                                |                       |                             |                          |                                              |                     |          | 1                               |
|------------------------------------------------------------------------------|-----------------------------------------|----------------------|--------------------------|--------------------------------|--------------------------------|-----------------------|-----------------------------|--------------------------|----------------------------------------------|---------------------|----------|---------------------------------|
| lipo Pago                                                                    | Inscripción                             |                      | ,                        | v _                            | ago de ir                      | nscripció             | n                           |                          |                                              |                     |          | 1                               |
| Especie                                                                      | Seleccione                              | ~                    | Denom.                   | . Variedad                     |                                |                       | м                           | antenedor                | Seleccione                                   |                     | ~        |                                 |
| Tipo Protección                                                              | Seleccione                              | ~                    | Repres                   | entante                        |                                |                       |                             |                          |                                              |                     |          | I                               |
| echa Ingreso                                                                 | Desde                                   | =                    |                          | Hasta                          |                                |                       |                             | Día Mes                  | Año                                          |                     | Pr       | esionar Busc<br>ra ver la lista |
| echa Inscripción                                                             | Desde                                   | =                    |                          | Hasta                          | -                              |                       |                             |                          |                                              | a com               | SC SC    | licitudes                       |
| Resultado Busqueda                                                           | de Pagos                                | -                    |                          |                                |                                | _                     |                             | Dia Mes                  | Ano                                          | Busca               | in       | gresadas                        |
| Resultado Busqueda<br>Aostrar [25 🗸 reg                                      | de Pagos<br>istros                      |                      |                          |                                |                                |                       |                             | Dia Mes                  | Ano<br>Buscar: prue                          | eba                 |          | gresadas                        |
| Resultado Busqueda<br>Aostrar 25 v reg<br>N° Cód.<br>Ingreso RVP E           | de Pagos<br>istros<br>⊑specie           | Dena<br>Varie        | )minación<br>dad         | Tipo de<br>Pago                | Monto<br>(\$)                  | Monto<br>(UTM)        | Fecha<br>Pago               | Dia Mes                  | Ano<br>Buscar: prue<br>Num. Pago             | eba<br>Folio<br>SPS | Acciones | gresadas                        |
| Resultado Busqueda<br>Aostrar 25 v reg<br>Nº Cód.<br>Ingreso RVP t<br>2616 ( | de Pagos<br>istros<br>Especie<br>QUINOA | Denx<br>Varie<br>PRU | ominación<br>edad<br>EBA | Tipo de<br>Pago<br>Inscripción | Monto<br>(\$)<br>\$<br>368.984 | Monto<br>(UTM)<br>6.9 | Fecha<br>Pago<br>18/11/2021 | Solicitante<br>Manu Toro | Ano<br>Buscar: prue<br>Num. Pago<br>00000000 | eba<br>Folio<br>SPS | Acciones | gresadas                        |
| Resultado Busqueda<br>Aostrar 25 V reg<br>Nº Cód.<br>Ingreso RVP E<br>2616 C | de Pagos<br>istros<br>Especie<br>QUINOA | Denx<br>Varie<br>PRU | ominación<br>Idad<br>EBA | Tipo de<br>Pago<br>Inscripción | Monto<br>(\$)<br>\$<br>368,984 | Monto<br>(UTM)<br>6.9 | Fecha<br>Pago<br>18/11/2021 | Solicitante<br>Manu Toro | Buscar: prue                                 | eba<br>Folio<br>SPS | Acciones | gresadas                        |

 <u>Pago Ensayo</u>: Este ítem tiene relación con el sistema de Registro de Variedades Aptas para Certificación (RVAC) por lo que no se entrará en detalle en este manual.

29

#### 4.3. Inspecciones

El menú de inspecciones contará con dos ítems donde se podrá agendar inspecciones y gestionar las inspecciones previamente agendadas.

| Solicitudes +                                                         | Pagos +        | Inspecciones -  | Ensayos -         | Reportes- |                                      |
|-----------------------------------------------------------------------|----------------|-----------------|-------------------|-----------|--------------------------------------|
| Al presionar el Botón<br>Inspecciones se despl<br>menú con 2 opciones | de<br>liega un | Agendar Inspect | ciones<br>endadas | SAG       | Registro de Variedades (v2.0.0 2021) |

 <u>Agendar inspecciones:</u> El representante de cada variedad podrá informar la fecha estimada en que los profesionales del SAG podrán realizar las evaluaciones que corresponden a cada especie. Encontrarán 5 opciones de filtros para buscar las solicitudes, Nº ingreso, Especie, Denominación variedad, Región o Mantenedor. Podrán seleccionar 1 o más variedades para realizar el agendamiento.

| queda de Solicitu                          | des          |             |                       |                         |                  | A Contractor            |
|--------------------------------------------|--------------|-------------|-----------------------|-------------------------|------------------|-------------------------|
| ngreso                                     |              |             | Especie               | Seleccione 🗸            | Denom. Variedad  |                         |
| ión                                        | Seleccione 🗸 |             | Mantenedor            | Seleccione 🗸            |                  |                         |
|                                            |              |             |                       |                         |                  | Buscar Limpiar          |
| citudes Pendiente                          | s de Agendar |             |                       |                         |                  |                         |
| Nº Ingreso                                 | Cod. RVP     | Especie     | Denominación Variedad | Región                  | M                | antenedor               |
| 2474                                       | 1256         | QUINOA      | PRUEBA CAPACITACION   | Metropolitana de Santi  | ago Se           | millas Llanquihue Ltda. |
|                                            | es para      |             | PRUEBA                | Libertador Gral. Bernar | rdo O'Higgins Vi | veros Requinoa          |
| cionar solicitud                           |              |             |                       |                         |                  | •                       |
| cionar solicitud<br>ar agendamien          | to de        | Duralishi   |                       |                         |                  |                         |
| cionar solicitud<br>ar agendamien<br>cción | to de        | 2 registros | 3                     |                         |                  | 1                       |
| cionar solicitud<br>ar agendamien<br>cción | to de        | 2 registros | 5                     |                         |                  |                         |

Se deberá completar la fecha estimada de floración y maduración de la o las variedades que se agendarán.

| Solicitudes Selec                 | Nº de RVP de solicitude | 25<br>ndar          |         |                        |
|-----------------------------------|-------------------------|---------------------|---------|------------------------|
| 1258, 980,<br>(*) Fecha Inicio Fl | oración                 | (*) Fecha Fin Flora | ación   |                        |
| 12/12/2022                        | =                       | 16/12/2022          | =       | Ingresar fechas de flo |
| (*) Fecha Inicio M                | aduración               | (*) Fecha Fin Mad   | uración | maduración             |
| 06/03/2023                        | =                       | 10/03/2023          | =       |                        |

<u>Inspecciones agendadas</u>: En este ítem podremos visualizar las inspecciones que ya han ingresado con los filtros necesarios para buscar solicitudes y con la información que ingresamos previamente. Además de una opción para generar un reporte Excel con el detalle.

| ecie<br>) Protección  | PERAL             | ~            | Denom. Variedad               |                     |                        | Mantanadar      |               |                         |                     |  |
|-----------------------|-------------------|--------------|-------------------------------|---------------------|------------------------|-----------------|---------------|-------------------------|---------------------|--|
| Protección            | Seleccione        |              |                               |                     | Mantenedor             |                 | or Seleccione |                         | Filtrar para buscar |  |
| he Ingreeo            |                   | ~            | Representante                 |                     | 1                      | Región          | Seleccione    | $\triangleleft$         | agendamiento de     |  |
| na myreso             | Desde             | <b>#</b>     | Hasta                         | <b></b>             |                        | Día Mes         | Año           |                         | inspecciones        |  |
| ha Inscripción        | Desde             | <b></b>      | Hasta                         |                     |                        | Día Mes         | Año Buscar    |                         | Limpiar             |  |
| N° Co<br>Ingreso 🏭 RV | od.<br>/P Especie | Variedad     | Mantenedor                    | Fec. Ini. Floración | Fec. Fin.<br>Floración | Fec. II<br>Madu | ii.<br>ación  | Fec. Fin.<br>Maduración |                     |  |
| Nº Co<br>Ingreso 🏦 RV | od.<br>/P Especie | Variedad     | Mantenedor                    | Fec. Ini. Floración | Fec. Fin.<br>Floración | Fec. In<br>Madu | ii.<br>ación  | Fec. Fin.<br>Maduración |                     |  |
| 823 13                | 59 PERAL          | Cape<br>Rose | Viveros Los Olmos<br>(A.N.A.) | 05/10/2021          | 15/10/2021             | 15/01/          | 2022          | 25/01/2022              | Información         |  |
| 1024 16               | 59 PERAL          | Celina       | Viveros Los Olmos<br>(A.N.A.) | 03/10/2021          | 13/10/2021             | 10/01/          | 2022          | 20/01/2022              | Ingresada           |  |
| 1176 18               | 61 PERAL          | Cepuna       | Viveros Los Olmos<br>(A.N.A.) | 15/09/2021          | 25/09/2021             | 06/02/          | 2022          | 16/02/2022              |                     |  |

.

#### 4.4. Ensayos

El módulo de ensayos está diseñado específicamente para el Registro de Variedades Aptas para Certificación (RVAC) por lo que no se explicará.

| Solicitudes - Pago | 15 <del>*</del> | Inspecciones - | Ensayos +                 | Reportes             | 2 ítems de Nueva                     |
|--------------------|-----------------|----------------|---------------------------|----------------------|--------------------------------------|
|                    |                 |                | Nueva Decl<br>Lista Decla | laración<br>raciones | Registro de Variedades (v2.0.0 2021) |

#### 4.5. Reportes

El último módulo comprenderá 2 ítems que

facilitarán el manejo de información del sistema para el usuario.

| Al presionar el Botón de<br>Reportes se despliega un | s stro de Variedades (v2.0.0 2021) |
|------------------------------------------------------|------------------------------------|

- <u>Reporte de Pagos</u>: En este ítem se podrá generar un reporte Excel que contendrá todos los pagos realizados por el usuario. Puede incluir un tipo de pago o todos los pagos a la vez.
  - Representante
  - Mantenedor
  - Especie
  - Variedad
  - Tipo de Pago
  - Fecha de pago

- Tipo Protección
- Estado Pago
- Número solicitud
- Número boleta
- Monto pesos
- Monto UTM

| Búsqueda de Pagos | 1                    |               |                                     |     |         |             |             |
|-------------------|----------------------|---------------|-------------------------------------|-----|---------|-------------|-------------|
| Representante     |                      | Mantenedor    | Seleccione                          |     | e       | Seleccione  | ~           |
| Tipo Pago         | Seleccione Tipo de F | ago 🗸         |                                     |     |         |             |             |
| Fecha Pago        | Desde 🚞              |               | H Seleccionar tino de c             | Día | Mes Año |             |             |
| Tipo Protección   | Seleccione           | ✓ Estado Page | para filtrar el archivo<br>generado |     |         | Generar     | Limpiar     |
|                   |                      |               |                                     |     |         | $\wedge$    |             |
|                   |                      |               |                                     |     |         |             | norar nar   |
|                   |                      |               |                                     |     | ex      | portar el a | archivo exc |

 <u>Excel Ensayos</u>: Los módulos de ensayos son destinados al Programa de Registro de Variedades aptas para Aptas para Certificación (RVAC).

# 5. Acceso Público

Para visualizar la información pública de los distintos registros del Sistema de Registro de Variedades se debe acceder por la ruta de acceso del sistema (<u>https://registrovariedades.sag.gob.cl/</u>).

| Regis                                         | t <b>ro de V</b><br>le inscripción de l                                             | ariedade<br>una variedad con                                                    | es Prote                                                                    | gidas<br>obtentor, propietar                                                  | Infor<br>regist                            | nación de los disti<br>tros                              | ntos<br>edad nacional o extranjera               | a presenta una solic                                                                       | itu Informa         | ación general del |
|-----------------------------------------------|-------------------------------------------------------------------------------------|---------------------------------------------------------------------------------|-----------------------------------------------------------------------------|-------------------------------------------------------------------------------|--------------------------------------------|----------------------------------------------------------|--------------------------------------------------|--------------------------------------------------------------------------------------------|---------------------|-------------------|
| ie Variedao<br>• 1- Pre<br>los re<br>• 2- Eje | es Protegidas (ac<br>sentación de la S<br>quisitos exigidos (<br>cución de las pru- | ompanada de su<br>olicitud de inscrij<br>oor la Ley 19.342<br>ebas de Distinció | s antecedentes) o<br>oción de una nue<br>de Obtentores V<br>n, Homogeneidad | te la Division Sem<br>va variedad en las<br>legetales,<br>d y Estabilidad (DH | illas del SAG y<br>Oficinas del Si<br>IE). | puede dividirse en dos et:<br>4G. Posteriormente, se re: | apas:<br>aliza un análisis documen.              | tal para verificar que                                                                     | RVP                 |                   |
| Búsque                                        | da de Variedad                                                                      | es en R.V.P                                                                     |                                                                             |                                                                               |                                            |                                                          |                                                  |                                                                                            |                     | 1                 |
| Grupo Esp                                     | ecie                                                                                | Selecccione                                                                     | ~ "                                                                         | specie                                                                        | Ē                                          | Seleccione 🗸                                             | Variedad                                         |                                                                                            | 1-5                 |                   |
| Tipo Protec                                   | ción                                                                                | Seleccione                                                                      | ~ F                                                                         | Pais de Origen                                                                | i i                                        | Seleccione 🗸                                             |                                                  |                                                                                            | <                   | Tipos de filtro   |
|                                               |                                                                                     |                                                                                 |                                                                             |                                                                               |                                            |                                                          |                                                  | Filtrar                                                                                    | Limpiar             |                   |
| €Lista de                                     | Variedades en                                                                       | trámite y publi                                                                 | cadas en el Dia                                                             | ario Ofic <mark>ial y</mark> vari                                             | edades inscr                               | itas en R.V.P.                                           |                                                  | ar lagare toda                                                                             |                     |                   |
| des en t<br>rias y de                         | rámite,<br>finitivas                                                                |                                                                                 |                                                                             |                                                                               | -                                          | Fecha                                                    | DUS                                              | ar. Ingrese texto                                                                          | -                   |                   |
| Ingreso                                       | Especies                                                                            | Especie                                                                         | Variedad                                                                    | Nº de<br>Inscripción                                                          | Tipo de<br>Protección                      | Término de<br>protección                                 | Representante<br>en Chile                        | Propietario                                                                                | País de<br>Origen   |                   |
| 2474                                          | Agricola                                                                            | QUINOA                                                                          | PRUEBA<br>CAPACITACION                                                      | 87/18                                                                         | Provisoria                                 |                                                          | Manu Toro                                        | PACIFIC<br>BERRIES LLC                                                                     | HOLANDA             |                   |
| 2188                                          | Agricola                                                                            | PAPA                                                                            | TILBURY                                                                     |                                                                               | En Trámite                                 |                                                          | Paiva & Cía. Ltda.                               | GERMICOPA<br>BREEDING                                                                      | FRANCIA             |                   |
| 2177                                          | Frutal                                                                              | MORA                                                                            | EXPB3181                                                                    |                                                                               | En Trámite                                 |                                                          | Juan Alberto Diaz                                | Expoberries, S.A.<br>de C.V.                                                               | MEXICO              |                   |
| 2175                                          | Frutal                                                                              | ARÁNDANO                                                                        | EB12-3                                                                      |                                                                               | En Trámite                                 |                                                          | Juan Alberto Diaz                                | Prunus Persica<br>Pty Ltd Bisa<br>Trading Pty Ltd.                                         | AUSTRALIA           |                   |
| 2185                                          | Frutal                                                                              | CEREZO                                                                          | PASUNIBO                                                                    |                                                                               | En Trámite                                 |                                                          | Sargent & Krahn                                  | Alma Mater<br>Studiorum –<br>Università di<br>Bologna C.R.P.V.<br>- Societa<br>Cooperativa | ITALIA              |                   |
| 2158                                          | Frutal                                                                              | VID                                                                             | IFG FORTY<br>FIVE                                                           |                                                                               | En Trámite                                 |                                                          | Beuchat, Barros &<br>Pfenniger Abogados<br>Ltda  | INTERNATIONAL<br>FRUIT<br>GENETICS, LLC                                                    | EE. UU.             |                   |
| 2157                                          | Frutal                                                                              | VID                                                                             | IFG FORTY<br>FOUR                                                           |                                                                               | En Trámite                                 |                                                          | Beuchat, Barros &<br>Pfenniger Abogados<br>Ltda. | INTERNATIONAL<br>FRUIT<br>GENETICS, LLC                                                    | EE. UU.             |                   |
| 2156                                          | Frutal                                                                              | VID                                                                             | IFG FORTY<br>THREE                                                          |                                                                               | En Trámite                                 |                                                          | Beuchat, Barros &<br>Pfenniger Abogados<br>Ltda. | INTERNATIONAL<br>FRUIT<br>GENETICS, LLC                                                    | EE. UU.             |                   |
| 2155                                          | Frutal                                                                              | VID                                                                             | IFG FORTY<br>TWO                                                            |                                                                               | En Trámite                                 |                                                          | Beuchat, Barros &<br>Pfenniger Abogados<br>Ltda. | INTERNATIONAL<br>FRUIT<br>GENETICS, LLC                                                    | EE. UU.             |                   |
| 2154                                          | Frutal                                                                              | VID                                                                             | IFG FORTY<br>ONE                                                            |                                                                               | En Trámite                                 |                                                          | Beuchat, Barros &<br>Pfenniger Abogados<br>Ltda. | INTERNATIONAL<br>FRUIT<br>GENETICS, LLC                                                    | EE. UU.             |                   |
| Mostrando I                                   | egistros del 1 al 1                                                                 | 0 de un total de                                                                | 953 registros                                                               |                                                                               |                                            |                                                          | 1 2                                              | 3 4 5<br>Exp                                                                               | 96<br>ortar Excel ± |                   |

En la parte media de la página de inicio se muestra 3 pestañas: RVP, RVAC y LVOD

En la pestaña **RVP**, que corresponde al Registro de Variedades Protegidas, se publican todas las solicitudes que están en estado en trámite, provisorio o definitivo. El usuario podrá filtrar las solicitudes de acuerdo a los criterios de búsqueda que se muestra en pantalla y el resultado podrá exportarlo a Excel. Los criterios de búsqueda para RVP son:

- Grupo de Especie (agrícolas, forestales, frutales y ornamentales).
- Especie
- Variedad
- Tipo de Protección (provisoria o definitiva)
- País de Origen

En la pestaña **RVAC** se publican todas las solicitudes que están en estado aprobado, donde el usuario podrá filtrar las solicitudes de acuerdo a los criterios de búsqueda que se muestra en pantalla y el resultado podrá exportarlo a Excel. Los criterios de búsqueda para RVAC son:

- Grupo de Especie.
- Especie
- Variedad
- País de Origen

En la pestaña *LVOD* se publica todas las solicitudes que están en estado provisorio y aprobado, donde el usuario podrá filtrar las solicitudes de acuerdo a los criterios de búsqueda que se muestra en pantalla y el resultado podrá exportarlo a Excel. Los criterios de búsqueda para LVOD son:

- Grupo de Especie.
- Especie
- Variedad
- Tipo de Protección
- País de Origen